# HOW TO FILL & SIGN A PDF DOCUMENT

Get Adobe Reader

# FORMS MUST BE FILLED OUT FROM A COMPUTER, NOT A PHONE

Forms must be filled out within the Adobe software and not the browser window. Below are instructions on how to save the form in the browser window and open it in Adobe Reader. Scroll down for instructions on creating a digital signature.

#### **CHROME Browser**

The PDF file will open in a new browser window

From the browser window, click on the down arrow to download and save the form to your computer. Open the saved file with Adobe Acrobat Reader.

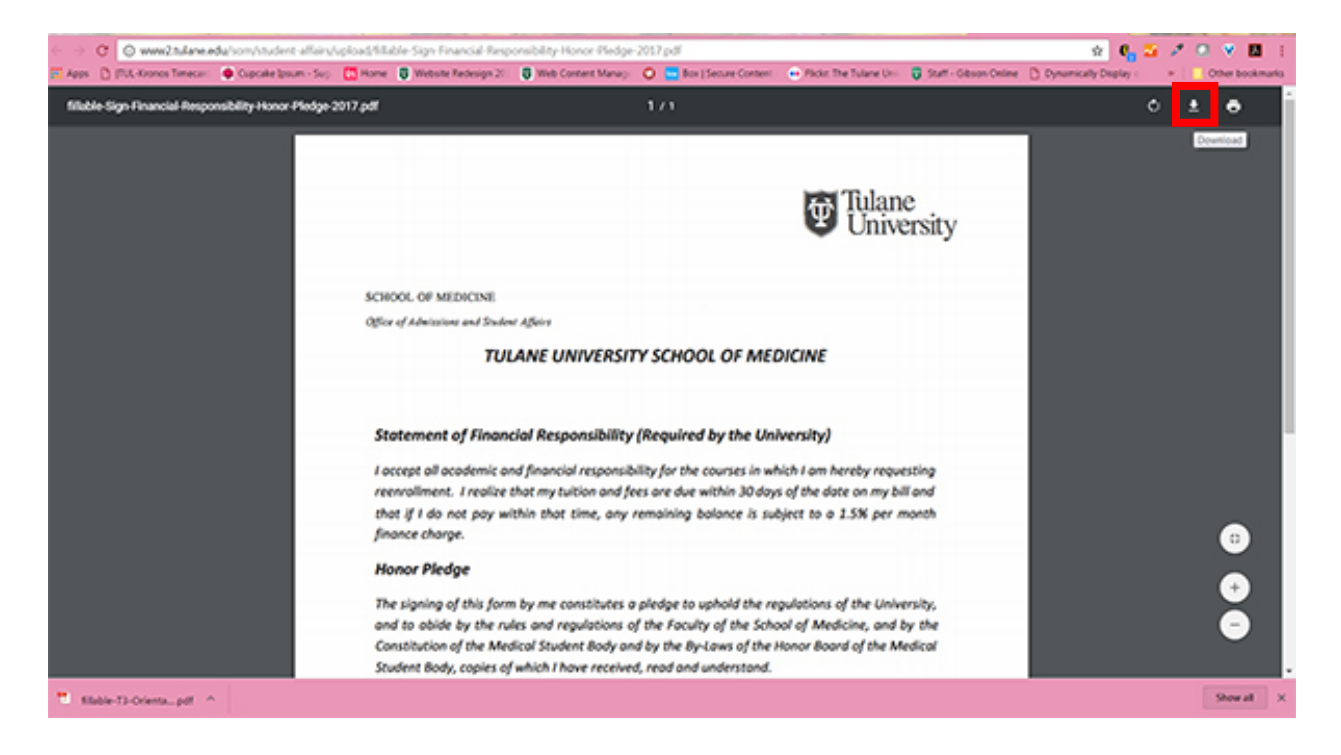

#### **FIREFOX Browser**

The PDF file will open in a new browser window Click on the down arrow and select "Open with Adobe Acrobat Reader Select "Do this automatically for files like this from now on" The form will open in Adobe Acrobat Reader

If the form does not open in Adobe Acrobat, click on the arrow shown in the yellow bordered box and select the name of the file you want to open.

| opening trace sign marcal terporability honor itedge 2017pd              |                                                                                                    | THE REAL PROPERTY AND INCOMENTS |
|--------------------------------------------------------------------------|----------------------------------------------------------------------------------------------------|---------------------------------|
| You have chosen to open:                                                 | a till die Sign Franklik Responsibility Honor Pedge 2017. C 🗋 💭 🤗 Seach 🔂 🛞 💌 🖉                                                                                                    |                                 |
| * Hisble-Sign-Financial-Responsibility-Honor-Pedge-2017.pdf              | ring Samed 🖟 Reservoys 🗟 Aldrewices (Vestal 🕏 Casto Approximities 🗟 Casto Approximities 🕲 Casto Andrewices Inc. 🕏 Sametard (Saport)                                                                                                    | All and the second second       |
| which is: Adobe Acrobat Document (54.9 X8)                               | = + Astonate Zoom 1                                                                                                    | : e b # >                       |
| from: http://www2.tu/ane.edu                                             |                                                                                                    |                                 |
| What should Firefox do with this file?                                   | ig of this form by me constitutes a pledge to uphold the regulations of the University,                                                                                                    |                                 |
| Com with Adobe Acrobet DC (default)                                      | ide by the rules and regulations of the Faculty of the School of Medicine, and by the                                                                                                    |                                 |
| O See File                                                               | on of the Medical Student Body and by the By-Laws of the Honor Board of the Medical                                                                                                    |                                 |
| Do this automatically for files like this from now on.                   | ody, copies of which I have received, read and understand.                                                                                                    |                                 |
| Settings can be changed using the Applications tab in Firefox's Options. | nere therewith I hereby affirm that I will got only abstale from committion or aidea                                                                                                    |                                 |
|                                                                          | mast act, but will also separt to the lenger Board of the Medical Student Back all                                                                                                    |                                 |
| OK Canot                                                                 | inest act, but will also report to the Honor Board of the Medical Student Body all                                                                                                    |                                 |
|                                                                          | of this nature and all evidence of such within my knowledge.                                                                                                    |                                 |
| Hand B                                                                   | look                                                                                                    |                                 |
|                                                                          |                                                                                                    |                                 |
| I ocknow                                                                 | riedge that I have received the Student Hand Book.                                                                                                    |                                 |
| DATE:                                                                    |                                                                                                    |                                 |
|                                                                          |                                                                                                    |                                 |
|                                                                          |                                                                                                    |                                 |
| PRINT N                                                                  | AME:                                                                                                    |                                 |
|                                                                          |                                                                                                    |                                 |
|                                                                          |                                                                                                    |                                 |
| SIGNATO                                                                  | JRE:                                                                                                    |                                 |
|                                                                          |                                                                                                    |                                 |
|                                                                          | Harble Colonean Prostor                                                                                                    |                                 |
|                                                                          | INVERTIGATION OF A DAMA AND A DAMA AND AND A DAMA AND A DAMA AND AND AND AND AND AND AND AND AND AN |                                 |
| 1430 Tulane A                                                            | ve., routo, New Unicare, UN FUTT2-2007 NEOUX300.0001 Jax 504.900.0602 WWW.50m.5ulane.000                                                                                                    |                                 |
|                                                                          |                                                                                                    |                                 |
|                                                                          |                                                                                                    |                                 |

#### **INTERNET EXPLORER**

Allows you to fill out the form within the browser window.

#### MAC OS

Choose "Open In...Adobe Acrobat" to complete the form and sign it.

To create your first digital signature: (subsequent form submissions will not require steps 1-5)

Click in the signature box on the form

1. You will be prompted to 'Configure Digital ID'

| T filade Syn Francial Reportability Honor Redge 201711512.pdf - Adole Annota Reder DC                                                                                                    |
|----------------------------------------------------------------------------------------------------|
| File Edit View Window Help                                                                                                    |
| Home Tools filable-Sign-Finand ×                                                                                                    |
|                                                                                                    |
| Student Body, copies of which I have received, read and understand.                                                                                                    |
| In accordance therewith, I hereby affirm that I will not only abstain from committing or aiding<br>any dishonest act, but will also report to the Honor Board of the Medical Student Body all<br>offenses of this nature and all evidence of such within my knowledge. |
| Hand Book Digital ID Configuration Required                                                                                                    |
| I acknowledge that I have received the This signature field requires a digital signature identity.                                                                                                    |
| DATE:                                                                                                    |
| PRINT NAME:                                                                                                    |
| SIGNATURE:                                                                                                    |
| Health Sciences Center<br>1430 Tulane Ave., #8010, New Orleans, LA 70112-2699 tel 504.988.5331 fax 504.988.6462 www.som.tulane.edu                                                                                                    |

### 2. Select "Create a new Digital ID"

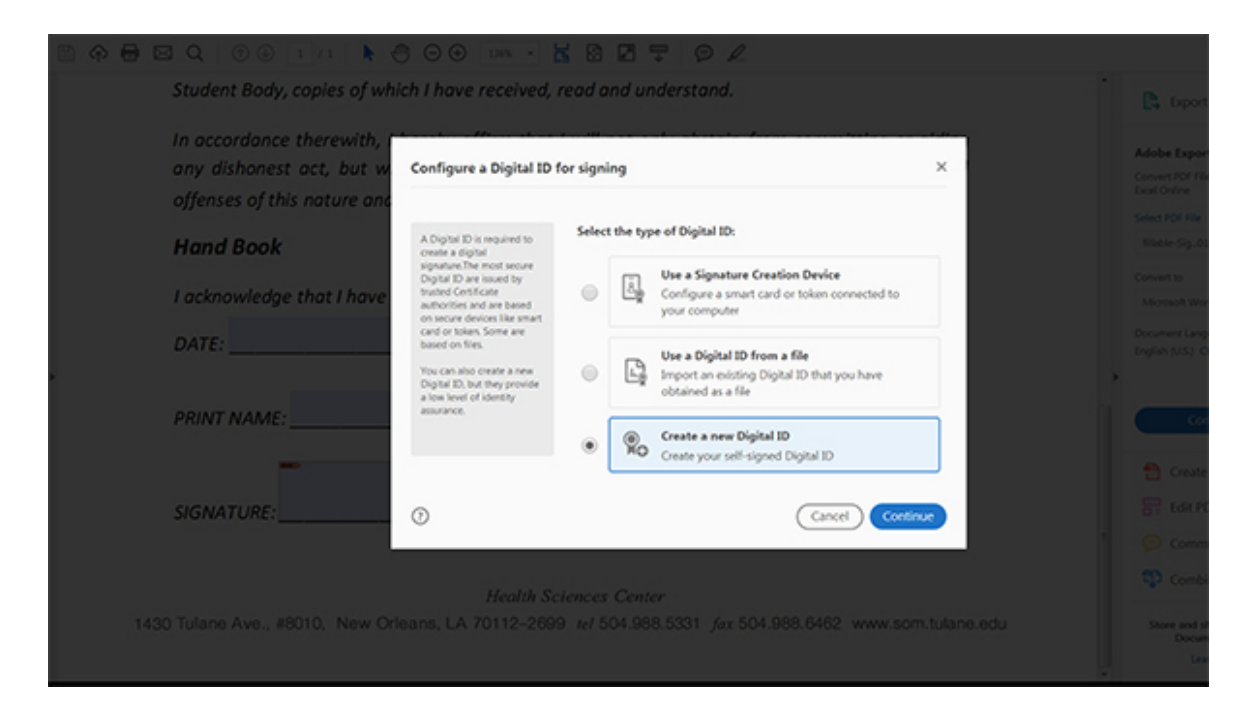

#### 3. Select "Save to File"

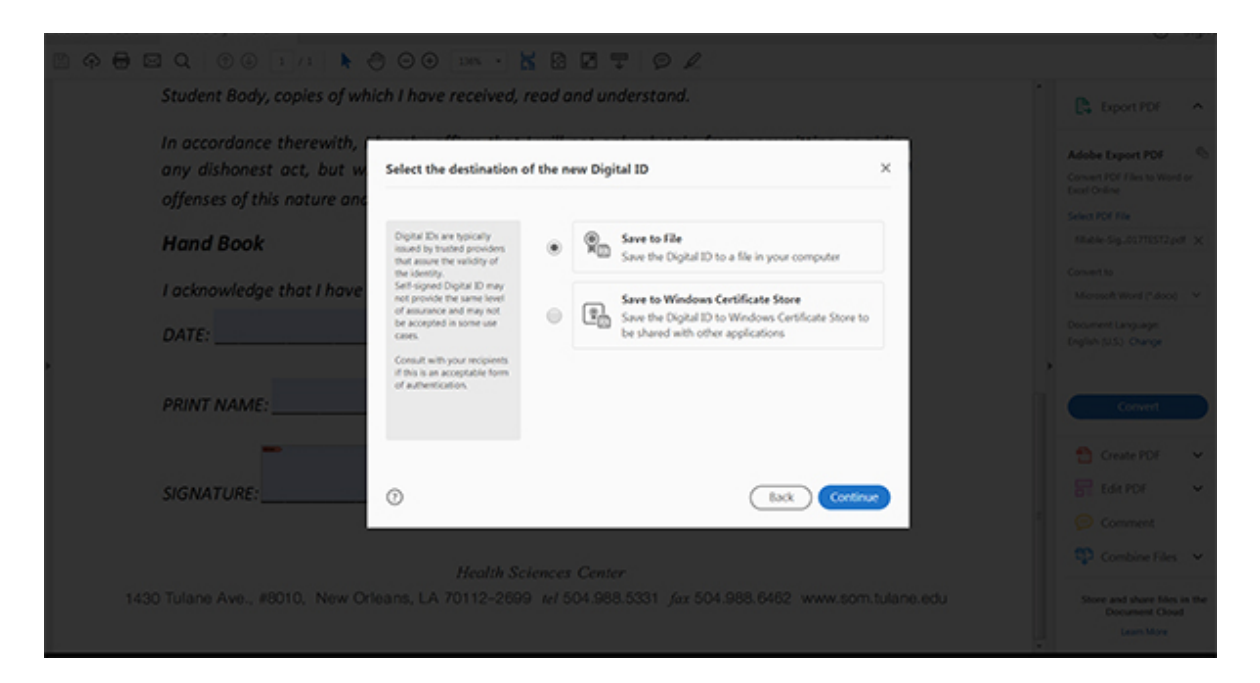

## 4. Fill in your full name and email address

| nest act, but w | Create a self-signed Digital ID                            |                     |                           | ×        |
|-----------------|------------------------------------------------------------|---------------------|---------------------------|----------|
| this nature and |                                                            |                     |                           |          |
| k               | Enter the identity                                         | Name                | Enter Name                |          |
| UUN             | creating the self-signed<br>Digital ID.                    | Organizational Unit | Enter Organizational Unit |          |
| VAME:           | Digital IDs that are self-                                 | Organization Name   | Enter Organization Name   |          |
|                 | signed by individuals do not<br>provide the assurance that | Email Address       | Enter Email               |          |
|                 | valid. For this reason they<br>may not be accepted in      | Country/Region      | US - UNITED STATES        | ~        |
|                 | some use cases.                                            | Key Algorithm       | 2048-bit RSA              | ~        |
|                 |                                                            | Use Digital ID for  | Digital Signatures        | ~        |
| :               | 0                                                          |                     | Back                      | Continue |

# 5. Choose a password for your digital signature

| In accordance therewith,<br>any dishanest act, but w<br>offenses of this nature and | Save the self-signed Di                                                                                                    | gital ID to a file                                                                                                    | ×     | Adobe Export PDF A                                                                                                    |
|-------------------------------------------------------------------------------------|----------------------------------------------------------------------------------------------------|----------------------------------------------------------------------------------------------------|-------|----------------------------------------------------------------------------------------------------|
| Hand Book I acknowledge that I have DATE:                                           | Add a parameter to protect<br>the private key of the<br>Digital ID, You will need this<br>parameter digital in our the<br>Digital ID for signing.<br>Since the Digital ID file is a<br>known location to that you<br>can copy or bedrup it. | Your Digital ID will be saved at the following location : C1Users\dpennise\AppOstu\Reaming\Adobe\Acrob Bre Apply a password to protect the Digital ID: Confirm the password: | 2005E | Select PDF Re<br>Riable Sig. 01771572.pdf -X<br>Convert Io<br>Microsoft Wind (*Moc) - M<br>Document Language<br>English 1033 - Change<br>Convert |
| SIGNATURE:                                                                          | Health Sc<br>bans, LA 70112-269                                                                                                    | Esck<br>iences Center<br>9 tel 504.988.5331 fax 504.988.6462 www.s                                                                                                    | swe   | Create PDF  Create PDF Comment Comment Combine Files Combine Files Combine Files                                                                 |

6. Your digital signature is now ready for use.

| hoose the  | Digital ID that you want to use for signing:                                  | Refresh         |
|------------|-------------------------------------------------------------------------------|-----------------|
| <u>ه</u> ا | <b>Debbie P</b> (Digital ID file)<br>Issued by: Debbie P, Expires: 2022.01.26 | View Details    |
|            |                                                                               |                 |
|            |                                                                               |                 |
|            |                                                                               |                 |
|            |                                                                               |                 |
|            |                                                                               |                 |
|            |                                                                               |                 |
| ?          | Configure New Digital ID                                                      | Cancel Continue |

7. Click 'Continue'

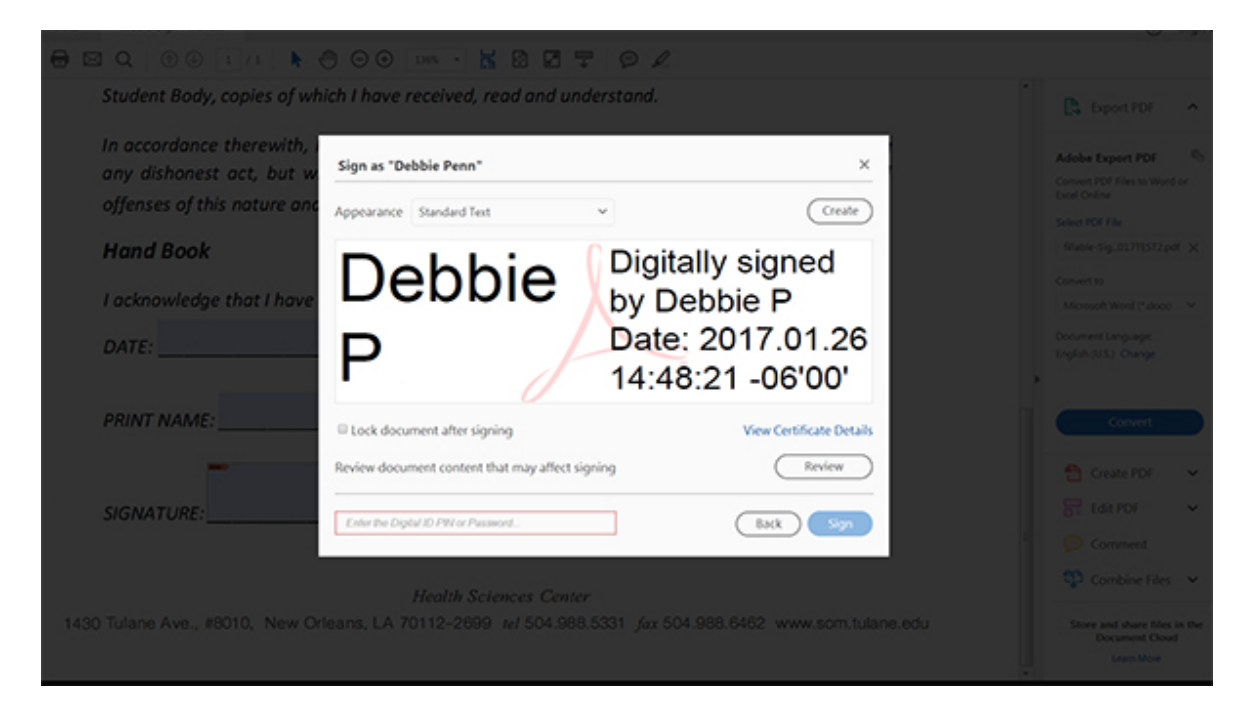

Enter the Password in the box at the bottom Click 'Sign'

You will be prompted to save the file to your computer. After saving, your signature will appear on the form Click SUBMIT.